# Margill 4.4 Quick Start Guide

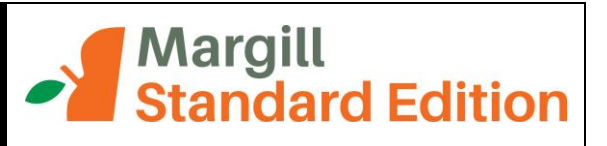

## Contents

**Installing Margill** 

Default settings and Interest table selection

Complete User Guide and Examples

**Margill Calculations** 

#### Most common calculations

- 1. Mortgages, loans and leases
- 2. Annual Percentage Rate (APR)
- 3. Collection and lines of credit
- 4. Simple or compound interest between 2 dates
- 5. Late or unpaid rent or salaries (Arrears)
- 6. Present value
- 7. Other calculations

Right mouse click

Creating a variable rate interest table

Contact us

## **Installing Margill**

Download the Margill installer file (Margill4.4\_xyz\_Install.exe).

For easy access to Margill you should say "Yes" when the installer prompts you to create a shortcut on the Desktop.

Once installed, choose the Standard Edition:

|                              | Nargill                                                                                                    |
|------------------------------|----------------------------------------------------------------------------------------------------|
| Please select the desired ve | ersion:                                                                                                    |
| Standard Edition             | Margill Standard Edition:<br>Offers multiple calculations at fixed or variable                                                                           |
| Low Edition                  | interest rates including simple and compound<br>interest between two dates, amortization including<br>complex payment situations, arrears, present value |

### Default settings and Interest table selection

| Once Margill is installed, you will be pro | ompted to choose in | nterest tables. | The tables include | central bank rates | s, bank |
|--------------------------------------------|---------------------|-----------------|--------------------|--------------------|---------|
| rates and legal interest rates. Click on:  | Add / Change Tables | ]_              |                    |                    |         |

If you do not wish to select tables at this point (or ever), click on Cancel . You will nevertheless be prompted to choose certain settings.

|                     | Welcome to Margill!<br>This section allows you to dow<br>These include central bank int<br>indices and stock market indic<br>Please enter an authorised em | mload and update interest and indexation tables.<br>erest rates, legal interest rates, consumer price<br>res.<br>nail and click on "Next." |
|---------------------|----------------------------------------------------------------------------------------------------|----------------------------------------------------------------------------------------------------|
| Add / Change Tables | Please enter your email:<br>Tables Directory:                                                                                                    | mymail@abc.com       C:\Program Files\Margill30\Tables\       Cancel       Previous       Next                                             |

If you wish to select tables you will then be taken to the Margill web site. Enter your email and the Reference

number (usually sent by email or press on <u>Send me the reference number</u>). In a normal licence you may choose up to 10 tables at no extra cost.

After choosing your tables go back to the Margill software. Press on "Next". If you are using in demo mode, in the next window, press on "Demo Mode"

Margill will use your default Windows currency (\$, £, €, R, etc.) and date format (to change use Control Panel, Regional settings in Windows).

Press either on "Demo Mode" or if a licence was purchased, press on "Licence Registration".

| Margill Registration                                                      |               |             |                         |  |  |  |  |  |
|---------------------------------------------------------------------------|---------------|-------------|-------------------------|--|--|--|--|--|
| Press "Demo Mode" to use Margill in demo mode for 120<br>day(s)           |               |             |                         |  |  |  |  |  |
|                                                                           | There are 120 | day(s) left |                         |  |  |  |  |  |
| Demo Mode                                                                 | Extend Trial  | Buy<br>now  | Licence<br>Registration |  |  |  |  |  |
|                                                                           | Manual Reg    | istration   |                         |  |  |  |  |  |
| Code to send to Jurismedia                                                |               |             |                         |  |  |  |  |  |
| Key returned by Jurismedia                                                |               |             |                         |  |  |  |  |  |
| Validate Key     Contact Support     Cancel       Security by ProgSecur ® |               |             |                         |  |  |  |  |  |

#### **Complete User Guide and Examples**

The Margill User Guide, available in PDF format may be found in the "Help" tab.

### **Margill Calculations**

The types of calculations performed by Margill are available through the "Help" tab under "Calculation Descriptions".

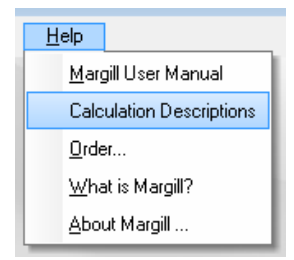

The following table provides an overview of the various calculations performed by Margill:

| Mortgages <ul> <li>Regular fixed rate Mortgage</li> <li>Adjustable-rate Mortgage (ARM)</li> </ul>                                                                                                    | Line of credit <ul> <li>Line of credit</li> </ul>                                                                                                    | Asset finance / Leasing <ul> <li>Asset finance / Leasing</li> <li>Decision to purchase equipment</li> </ul>                 |  |  |  |
|----------------------------------------------------------------------------------------------------|----------------------------------------------------------------------------------------------------|----------------------------------------------------------------------------------------------------|--|--|--|
| <ul> <li>Irregular (complex) Mortgage</li> <li>Mortgage with unknown future rates</li> <li>Reverse Mortgage</li> <li>APR (Annual Percentage Rate)</li> </ul>                                                                                                    | Bonds Calculation of bond premium Calculation of bond discount Zero-coupon bonds                                                                                                    | Present value <ul> <li>Present value of an investment</li> <li>Quantum in liability cases for rulings (lump sum)</li> </ul> |  |  |  |
| <ul> <li>Simple interest calculation</li> <li>Compound interest calculation</li> <li>Simple loan with payments<br/>(Amortization)</li> <li>Complex, irregular loan<br/>(Amortization)</li> <li>Successive disbursements /<br/>reimbursements</li> <li>Add-on interest loan</li> </ul> | Investments Annual Rate of return Return on complex investments Comparison of investment instruments Future value of investments Present value of an investment Decision to purchase equipment / realestate |                                                                                                    |  |  |  |
| <ul> <li>Loan with unknown future rates</li> <li>APR (Annual Percentage Rate)</li> <li>Unknown interest rate (simple loan)</li> <li>Unknown interest rate (complex loan)</li> </ul>                                                                                                   | Late payments / Collection Unpaid accounts receivable Late / unpaid Income Tax Late / unpaid Salaries Late / unpaid Rent Late / unpaid Alimony                                                              |                                                                                                    |  |  |  |

#### Most common calculations

All calculations may be accessed through the "Calculations" tab or by the New Calculation button in the middle of the main screen.

| 🔏 Margill    |                     |                     |               |              |  |  |  |  |  |  |
|--------------|---------------------|---------------------|---------------|--------------|--|--|--|--|--|--|
| <u>F</u> ile | <u>Calculations</u> | <u>R</u> ate Tables | <u>T</u> ools | <u>H</u> elp |  |  |  |  |  |  |

#### Mortgages, loans and leases

Go to "Calculations" and choose "Recurring Payments". Many amortization types may be done with Margill.

In the US and most countries, mortgages are usually compound interest, compounded monthly. In Canada, compounding is semi-annual.

Use the "Advanced" button including "Day count" and "Short periods" to get precise and accurate totals to match banks and other lenders. If you are unsure of the settings to use, Margill default settings should be used. Then adjust the "Advanced" options by testing various hypotheses to match your calculations you know to be true.

|                                                                                                    |                                          |   | × |  |  |  |  |
|----------------------------------------------------------------------------------------------------|------------------------------------------|---|---|--|--|--|--|
| Year Base                                                                                                    | Anniversary                              | • |   |  |  |  |  |
| Day Count                                                                                                    | Actual/Actual                            | • |   |  |  |  |  |
| Short Period Method                                                                                          | Simple Interest Capitalized - Actual/365 | Ŧ |   |  |  |  |  |
|                                                                                                    |                                          |   |   |  |  |  |  |
| <ul> <li>Use 52, 26 &amp; 13 periods for "Weekly", "Biweekly" and "Every 4 weeks"<br/>Compounding</li> </ul> |                                          |   |   |  |  |  |  |
| ✓ Use 52, 26 & 13 periods for 7, 14 & 28 day Payments                                                        |                                          |   |   |  |  |  |  |

For more information on "Day count" and "Short" and "Long" periods, consult the full User Guide under the Margill "Help" tab.

Below is an example of a standard 30 year mortgage (for a Canadian mortgage simply change compounding to semiannual) with a first payment date one month after the Origination Date.

| 1 | Recurring                     | g Payr                | ments                        |                 |                                      |              |                      |                                         |                     |                        |                  |                        |   |
|---|-------------------------------|-----------------------|------------------------------|-----------------|--------------------------------------|--------------|----------------------|-----------------------------------------|---------------------|------------------------|------------------|------------------------|---|
| 6 | کرکی ہے۔<br>mpute - F5        | С<br>ор               | <b>P</b>                     | Clear           | Calculator                           | Calend       | ar                   | Exit                                    | Client              | Info                   | %<br>APR         | Advance                | ] |
|   | Heading<br>Heading            | g 1<br>g 2            | Mortgage<br>File 1234        | e for Lucy<br>5 | and George                           | 3            |                      |                                         |                     |                        |                  |                        |   |
|   | Calcula                       | tion I                | Method                       | Simple 1        | Interest Cap                         | italized     | ł                    |                                         |                     |                        |                  |                        | • |
|   | Origina<br>First Pa<br>Annual | tion (<br>ymei<br>Nom | Date<br>nt Date<br>inal Rate | (%)             | 2016-05-01<br>2016-06-01<br>6,9500 ° | L 🖀          | Comp<br>Paym<br>Paym | oounding P<br>nent Freque<br>nent Metho | Period<br>ency<br>d | Month<br>Month<br>Norm | nly<br>nly<br>al | -<br>                  | • |
|   | Principa<br>Number            | al<br>r of P          | ayments                      |                 | 275 000,00<br>36                     | \$ 🗐<br>60 🗐 | Paym<br>Balar        | ient<br>ice                             |                     |                        | (                | D,00 \$ [<br>D,00 \$ [ | r |
|   |                               |                       |                              |                 |                                      |              |                      |                                         |                     |                        | Intere           | st <u>T</u> able       |   |
|   |                               |                       |                              |                 |                                      |              |                      |                                         |                     |                        |                  |                        |   |
|   |                               |                       |                              |                 |                                      |              |                      |                                         |                     |                        |                  |                        |   |

Data entry window

Detailed client information may be entered with the Client Info button (top right).

By leaving one of four variables "Payment", "Principal", "Number of Payments" or "Annual Nominal Rate (%)" blank, the fourth will be computed automatically.

#### **Special situations**

Loans, mortgages or leases may also be worked out to include one of the following payment plans and even a combination of these Payment Methods:

|                                |                                                | Normal                                                                                           |                                 |                    |                |
|--------------------------------|------------------------------------------------|--------------------------------------------------------------------------------------------------|---------------------------------|--------------------|----------------|
|                                |                                                | Interest Only                                                                                    |                                 |                    |                |
|                                |                                                | Fixed Principal                                                                                  |                                 |                    |                |
|                                |                                                | Rate Adjusted Payments                                                                           |                                 |                    |                |
|                                |                                                | Payments set to 0.00                                                                             |                                 |                    |                |
| For Rate Adju<br>created throu | isted Payments, an in<br>igh the "Rate Tables" | terest table must be used. These<br>tab (see "Creating an interest ta                            | e tables may be<br>ble" below). | chosen on the Marg | ill web site o |
| To choose an                   | interest table, check                          | "Interest Table" on the bottom r                                                                 | ight of the Data                | a Entry Window.    |                |
| To choose an                   | interest table, check<br>Rate Table to Use     | "Interest Table" on the bottom r<br>US-Fed_Reserve_Fed_Funds                                     | ight of the Data                | a Entry Window.    |                |
| To choose an                   | Interest table, check<br>Rate Table to Use     | "Interest Table" on the bottom r<br>US-Fed_Reserve_Fed_Funds<br>erest rate at "Origination Date" | ight of the Data                | Entry Window.      |                |

Multiple **payment frequencies** may be chosen including payments every x days or totally irregular payments. The payment frequencies may be different from the compounding periods, a feature not always possible in other calculation software.

| Annually      |
|---------------|
| Semiannually  |
| Quarterly     |
| Monthly       |
| Twice monthly |
| By day(s)     |
| Irregular     |
|               |

Once the data is entered, press on "Compute" <sup>Compute-F5</sup> or F5. The regular schedule is produced and may be completely edited (see example in the "Collection and Lines of credit" section).

This example includes a NSF check on Feb. 1, 2017 and an extra payment on April 12, 2017. Other "events" (missed, late and partial payments, additional principal, fees, interest-only or fixed principal payments) may be added anytime and comments added for each line (see "Right mouse click" section).

| Resul                         | ts - Recurring P                                     | ayments*          |             |                      |                           |                  |                          |               |                   |      | ×        |
|-------------------------------|------------------------------------------------------|-------------------|-------------|----------------------|---------------------------|------------------|--------------------------|---------------|-------------------|------|----------|
| Print                         | Save                                                 | Export E          | xit c       | <b>I</b> llient Info | Mortgage fo<br>File 12345 | or Lucy and      | George                   |               |                   |      |          |
| Positive                      | Payments = 36                                        | 0                 |             |                      |                           | Prir             | icipal                   |               | 275 000,00        | \$   |          |
| ivegacive                     | e Payments - 0                                       |                   |             |                      |                           | Tot              | al Interest              |               | 21 015,51         | \$   |          |
| Balance                       |                                                      |                   | -1 360,     | 56 \$                |                           | Tot              | al                       |               | 296 015,5         | . \$ |          |
|                               |                                                      |                   |             |                      |                           |                  |                          |               |                   |      |          |
| Hide/Show                     | Columns                                              |                   |             |                      | Re                        | curring Pay      | ments                    |               |                   |      |          |
| Line                          | Start Date                                           | Pmt Date          | Payment     | Rate                 | Principal                 | Interest         | Computational<br>Balance | Comment       | True Balance      | 7    | =        |
| 1                             | 2016-05-01                                           | 2016-06-01        | 822,77 \$   | 0,5000 %             | 706,31\$                  | 116,46 \$        | 274 293,69 \$            |               | 274 293,69 \$     |      | +=       |
| 2                             | 2016-06-01                                           | 2016-07-01        | 822,77 \$   | 0,5000 %             | 710,35 \$                 | 112,42 \$        | 273 583,34 \$            |               | 273 583,34 \$     |      | +-       |
| 3                             | 2016-07-01                                           | 2016-08-01        | 822,77 \$   | 0,5000 %             | 706,91\$                  | 115,86 \$        | 272 876,43 \$            |               | 272 876,43 \$     |      |          |
| 4                             | 2016-08-01                                           | 2016-09-01        | 822,77 \$   | 0,5000 %             | 707,21\$                  | 115,56 \$        | 272 169,22 \$            |               | 272 169,22 \$     |      | +        |
| 5                             | 2016-09-01                                           | 2016-10-01        | 822,77 \$   | 0,5000 %             | 711,23 \$                 | 111,54 \$        | 271 457,99 \$            |               | 271 457,99 \$     |      | <b>•</b> |
| 6                             | 2016-10-01                                           | 2016-11-01        | 822,77 \$   | 0,5000 %             | 707,81\$                  | 114,96 \$        | 270 750,18 \$            |               | 270 750,18 \$     |      | $\sim$   |
| 7                             | 2016-11-01                                           | 2016-12-01        | 822,77 \$   | 0,5000 %             | 711,81 \$                 | 110,96 \$        | 270 038,37 \$            |               | 270 038,37 \$     |      |          |
| 8                             | 2016-12-01                                           | 2017-01-01        | 822,77 \$   | 0,5000 %             | 708,41\$                  | 114,36 \$        | 269 329,96 \$            |               | 269 329,96 \$     |      |          |
| 9                             | 2017-01-01                                           | 2017-02-01        | 822,77 \$   | 0,5000 %             | 708,40 \$                 | 114,37 \$        | 268 621,56 \$            |               | 268 621,56 \$     |      |          |
| 10                            | 2017-02-01                                           | 2017-03-01        | 0,00 \$     | 0,5000 %             | -103,03 \$                | 103,03 \$        | 268 724,59 \$            | NSF payment   | 268 724,59 \$     |      |          |
| 11                            | 2017-03-01                                           | 2017-04-01        | 822,77 \$   | 0,5000 %             | 708,65 \$                 | 114,12 \$        | 268 015,94 \$            |               | 268 015,94 \$     |      |          |
| 12                            | 2017-04-01                                           | 2017-04-12        | 2 000,00 \$ | 0,5000 %             | 1 959,61 \$               | 40,39 \$         | 266 056,33 \$            | Extra payment | 266 056,33 \$     |      |          |
| 13                            | 2017-04-12                                           | 2017-05-01        | 822,77 \$   | 0,5000 %             | 753,52 \$                 | 69,25 \$         | 265 302,81 \$            |               | 265 302,81 \$     |      | Balance  |
| 14                            | 2017-05-01                                           | 2017-06-01        | 822,77 \$   | 0,5000 %             | 710,11 \$                 | 112,66 \$        | 264 592,70 \$            |               | 264 592,70 \$     |      | Option   |
| 15                            | 2017-06-01                                           | 2017-07-01        | 822,77 \$   | 0,5000 %             | 714,03 \$                 | 108,74 \$        | 263 878,67 \$            |               | 263 878,67 \$     | -    | TT       |
| Method:<br>Day Cou<br>Payment | Simple Interest<br>nt: Actual/Actua<br>Method: Norma | Capitalized       |             |                      |                           |                  |                          |               | Balance = 0,00 \$ | _    |          |
| belected Lin                  | nes: 2 Tot                                           | al Payments: 2 00 | 0,00 \$ To  | tal interest: 1      | 43,42\$ Tota              | i Principal: 1.8 | 56,58 \$                 |               |                   |      |          |

Results window (capitalized Simple Interest – green capitalization lines)

The icons to the right of the table allow lines to be:

- added at the end of the schedule
- inserted in between existing lines in the schedule
- taken out
- any operation cancelled (Undo)

See also the "Right mouse click" section.

#### Annual Percentage Rate (APR)

The APR may be computed for regular and irregular loans. In the "Recurring Payments" calculation, press on the APR button (top right). Check "Calculate the APR", enter the fees and close.

| ✓ Calculate the APR                                                                                                    |                                                                                                    |                                                                                              |                                                                                                    |   |  |  |  |
|----------------------------------------------------------------------------------------------------|----------------------------------------------------------------------------------------------------|----------------------------------------------------------------------------------------------|----------------------------------------------------------------------------------------------------|---|--|--|--|
| Please enter one or many of the following:                                                                                                    |                                                                                                    |                                                                                              |                                                                                                    |   |  |  |  |
| Origination fees                                                                                                    |                                                                                                    | 500,00 \$                                                                                    | Financed                                                                                                    | - |  |  |  |
| Insurance                                                                                                    |                                                                                                    | 0,00 \$                                                                                      | Financed                                                                                                    | • |  |  |  |
| Other fees                                                                                                    |                                                                                                    | 0,00 \$                                                                                      | Financed                                                                                                    | • |  |  |  |
| Commission                                                                                                    | 0,0500 %                                                                                              | = 250,00 \$                                                                                  | Financed                                                                                                    | • |  |  |  |
| Points                                                                                                    | 0,0000 %                                                                                              | = 0,00 \$                                                                                    | Financed                                                                                                    | • |  |  |  |
| Total Financed = 750,0<br>Total Subsequently Pai<br>Total Subsequently Pai<br>Total Fees = 750,00 \$<br>If the Fees are Financed, t<br>with this total amount.<br>If the Fees are Paid up fro<br>increase, but the APR will<br>For Disclosure information<br>from the Total of payment: | no \$<br>id = 0,00 \$<br>these will be a<br>nt or Subsequi<br>increase and i<br>n, Paid up-fron<br>s. | dded to the Princip;<br>antly Paid, the regu<br>will be included in t<br>t Fees are subtract | al and the payments calculated<br>Iar payment amount will not<br>he APR window.<br>ed from the Amount Financed |   |  |  |  |

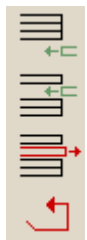

The balance must equal 0.00 in order to compute all finance charges and the APR.

#### Collection and Lines of credit

Go to "Calculations" and choose "Recurring Payments". In this example, a first amount of 5000 is borrowed on 05/05/2016 and the following irregular advances and payments are initially made:

- 06/06/2016, 2500 is advanced
- 06/10/2016, 1000 is refunded
- 06/15/2016, 3000 is advanced

Enter the data and click on "Add Irregular Payments" once "Irregular" is set in the "Payment frequency".

| Calculation Method Norm                                           | al (Compound, Effec                       | tive Rate) Equal Periods                                                            |                                | •                             |
|-------------------------------------------------------------------|-------------------------------------------|-------------------------------------------------------------------------------------|--------------------------------|-------------------------------|
| Origination Date<br>First Payment Date<br>Annual Nominal Rate (%) | 2016-05-05 🞬<br>2016-06-06 🞬<br>10,2500 % | Compounding Period<br>Payment Frequency<br>Add Irregular Payments<br>Payment Method | Monthly<br>Irregular<br>Normal | •                             |
| Principal<br>Number of Payments                                   | 5 000,00 \$ 📰<br>0 📰                      | Payment<br>Balance                                                                  | -                              | <b>0,00 \$</b> 🗐<br>0,00 \$ 🗐 |

Partial Data Entry window

This window will appear allowing you to enter irregular payments. Negative payments are advances (additional principal) and positive payments are payments from the borrower.

| E<br>T<br>ik<br>F | Enter date and payment amount if the payments are mostly irregular.<br>These can also be changed and updated once the Schedule is produced. A<br>negative amount will add Principal but you will be able, once the Schedule<br>is produced, to change the Line status if this negative amount is to be a<br>Fee. |                                                                |                                                                                                 |       |  |  |  |  |  |
|-------------------|----------------------------------------------------------------------------------------------------|----------------------------------------------------------------|-------------------------------------------------------------------------------------------------|-------|--|--|--|--|--|
| I<br>F<br>S       | f payments are so<br>requency" that m<br>Schedule with the                                                                                                    | omewhat regular, o<br>lost closely matche<br>true dates and am | choose instead, the "Payment<br>is the payments made and adjust t<br>ounts. You will save time. | he    |  |  |  |  |  |
|                   |                                                                                                    |                                                                | Do not show a                                                                                   | igain |  |  |  |  |  |
|                   |                                                                                                    | Irregula                                                       | ir Payments                                                                                     |       |  |  |  |  |  |
|                   | Pmt Date                                                                                                    | Payment Amount                                                 | Comment (Optional)                                                                              |       |  |  |  |  |  |
|                   | 2016-06-06                                                                                                    | \$-2,500.00                                                    |                                                                                                 | *     |  |  |  |  |  |
|                   | 2016-06-10                                                                                                    | \$1,000.00                                                     |                                                                                                 |       |  |  |  |  |  |
|                   | 2016-06-15                                                                                                    | \$-3,000.00                                                    |                                                                                                 |       |  |  |  |  |  |
| × ?               |                                                                                                    |                                                                |                                                                                                 |       |  |  |  |  |  |
| [                 | Delete line Save Clear Data Close                                                                                                    |                                                                |                                                                                                 |       |  |  |  |  |  |
|                   |                                                                                                    |                                                                |                                                                                                 |       |  |  |  |  |  |

Press on Produce Schedule

| Hide/Sho | Hide/Show Columns Normal (Compound, Effective Rate) Equal Periods - Compounding Monthly |              |           |              |          |             |         |   |  |  |  |
|----------|-----------------------------------------------------------------------------------------|--------------|-----------|--------------|----------|-------------|---------|---|--|--|--|
| Line     | Pmt Date                                                                                | Payment      | Rate      | Principal    | Interest | Balance     | Comment | 7 |  |  |  |
|          | 2016-06-06                                                                              | -2 500,00 \$ | 10,2500 % | -2 544,94 \$ | 44,94 \$ | 7 544,94 \$ |         |   |  |  |  |
| 1        | 2016-06-10                                                                              | 1 000,00 \$  | 10,2500 % | 991,56 \$    | 8,44 \$  | 6 553,38 \$ |         |   |  |  |  |
|          | 3 2016-06-15                                                                            | -3 000,00 \$ | 10,2500 % | -3 009,17 \$ | 9,17 \$  | 9 562,55 \$ |         |   |  |  |  |

#### Partial Results window

If there are many irregular payments (or invoices for example), an **import can be done via Excel**. Press on the Excel icon and choose the file.

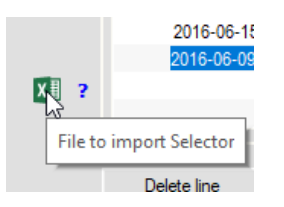

All that is needed for the Excel file are two to three columns with headers followed by the data: Date (based on the Windows short date format), Amount (positive or negative depending if payment (+) or amount due (-)) and an optional Comment:

| 1 | A         | В       | C                  |
|---|-----------|---------|--------------------|
| 1 | Date      | Amount  | Comment            |
| 2 | 6/6/2017  | 75      | Ch. 123            |
| 3 | 7/7/2017  | 88.99   |                    |
| 4 | 9/9/2017  | -5000   | Add. Ioan - ch 345 |
| 5 | 5/3/2018  | 25.63   |                    |
| 6 | 9/8/2018  | 888.98  |                    |
| 7 | 3/10/2018 | 1250.87 |                    |
| 8 |           |         |                    |

Sample import Excel sheet

A payment schedule initially created can be modified and updated over time. Lines may be added at the end of the

table with the *icon* to insert advances and payments and even include interest rate changes. Example:

• 07/01/2016, rate is changed to 10.50% (use right mouse click to insert the rate change):

| ] | Interest Rates 🔹 🕨                                                                                              |   | Rates Adjusted for Balance = X |
|---|----------------------------------------------------------------------------------------------------|---|--------------------------------|
| F | Payments •                                                                                                    |   | Insert a Rate Change           |
|   | e i the secol i the secol of the second second second second second second second second second second second s | 1 |                                |

- 07/15/2016, 500 refund
- We wish to know the balance owed on 09/01/2016

#### Our updated Results window:

| Hide/Show Columns Recurring Payments - Irregular |            |            |              |           |              |           |             |             |  |
|--------------------------------------------------|------------|------------|--------------|-----------|--------------|-----------|-------------|-------------|--|
| Line                                             | Start Date | Pmt Date   | Payment      | Rate      | Principal    | Interest  | Balance     | Comment     |  |
| 1                                                | 2016-05-05 | 2016-06-06 | -2 500,00 \$ | 10,2500 % | -2 544,94 \$ | 44,94 \$  | 7 544,94 \$ |             |  |
| 2                                                | 2016-06-06 | 2016-06-10 | 1 000,00 \$  | 10,2500 % | 991,56 \$    | 8,44 \$   | 6 553,38 \$ |             |  |
| 3                                                | 2016-06-10 | 2016-06-15 | -3 000,00 \$ | 10,2500 % | -3 009,17 \$ | 9,17 \$   | 9 562,55 \$ |             |  |
| 4                                                | 2016-06-15 | 2016-07-01 | 0,00 \$      | 10,5000 % | -43,92 \$    | 43,92 \$  | 9 606,47 \$ | Rate change |  |
| 5                                                | 2016-07-01 | 2016-07-15 | 500,00 \$    | 10,5000 % | 461,40 \$    | 38,60 \$  | 9 145,07 \$ |             |  |
| 6                                                | 2016-07-15 | 2016-09-01 | 0,00 \$      | 10,5000 % | -126,60 \$   | 126,60 \$ | 9 271,67 \$ |             |  |

For collection, invoices should be negative payments and payments by the client positive amounts. The invoice number and other comment may be added:

| Hide/Show Columns Recurring Payments - Irregular |            |            |              |           |              |           |             |               |  |  |  |
|--------------------------------------------------|------------|------------|--------------|-----------|--------------|-----------|-------------|---------------|--|--|--|
| Line                                             | Start Date | Pmt Date   | Payment      | Rate      | Principal    | Interest  | Balance     | Comment       |  |  |  |
| 1                                                | 2016-05-05 | 2016-06-06 | -2 500,00 \$ | 10,2500 % | -2 544,94 \$ | 44,94 \$  | 7 544,94 \$ | Invoice 12345 |  |  |  |
| 2                                                | 2016-06-06 | 2016-06-10 | 1 000,00 \$  | 10,2500 % | 991,56 \$    | 8,44 \$   | 6 553,38 \$ | Paid ch. 101  |  |  |  |
| 3                                                | 2016-06-10 | 2016-06-15 | -3 000,00 \$ | 10,2500 % | -3 009,17 \$ | 9,17 \$   | 9 562,55 \$ | Invoice 12346 |  |  |  |
| 4                                                | 2016-06-15 | 2016-07-01 | 0,00 \$      | 10,5000 % | -43,92 \$    | 43,92 \$  | 9 606,47 \$ | Rate change   |  |  |  |
| 5                                                | 2016-07-01 | 2016-07-15 | 500,00 \$    | 10,5000 % | 461,40 \$    | 38,60 \$  | 9 145,07 \$ | Paid ch. 109  |  |  |  |
| 6                                                | 2016-07-15 | 2016-09-01 | 0.00 \$      | 10,5000 % | -126,60 \$   | 126,60 \$ | 9 271,67 \$ | Balance due   |  |  |  |

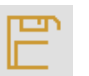

Schedules may be saved Save and updated over time.

#### Late or unpaid rent or salaries (Arrears) (for law-type calculations, Margill Law Edition is recommended)

In this example, a landlord is owed 1000 a month for 3 months and one month's rent was 20 days late. How much is owed on May 31, 2016 if the interest rate is 12% per year?

First rent was payable on May 1, 2015 ("Origination Date" and "Date of first Due Arrear"). For "End of Period" in order for Margill to automatically determine the right date, right click with the mouse and input 4 installments. The end of period date will be 08/02/2015 which we can change in the schedule thereafter to 05/31/2016.

Use either simple interest, simple interest capitalized or compound interest.

|                          | 🖌 Arrears — 🗆 X                                                                                                    |  |
|--------------------------|----------------------------------------------------------------------------------------------------|--|
|                          | Compute - F5 Open Clear Calculator Calendar Exit                                                                                            |  |
|                          | Heading 1     Late rent from Joseph       Heading 2     App. 3420                                                                           |  |
|                          | Calculation Method     Simple Interest     ▼       Origination Date     2015-05-01     Image: Constraint of First Due Arrear     2015-05-01 |  |
|                          | Arrears Frequency Monthly   End of Period 2015-08-02                                                                                        |  |
| Number of Installments 0 | Arrear per Period         1 000,00 \$           Annual Nominal Rate (%)         12,0000 %                                                   |  |
|                          | Inde <u>x</u> Arrears                                                                                                    |  |
|                          | Interest <u>T</u> able                                                                                                    |  |
|                          |                                                                                                    |  |

Press Compute-F5 or "F5" to produce the following results that can be edited (lines added, amounts changed, etc.). The rent due 07/01/2015 was paid 20 days late (+1000 when rent was due and -1000 when rent paid).

Change the last date to 06/01/2016 since we want to know the interest up to end of May 2016:

| 🚽 Resu                        | lts - Arrears*                       |              |                        |                        |               |                     |                       |                                          | - 0                                            | ×                      |
|-------------------------------|--------------------------------------|--------------|------------------------|------------------------|---------------|---------------------|-----------------------|------------------------------------------|------------------------------------------------|------------------------|
| Print                         | Export Sa                            |              | Lat<br>Client Info     | e rent fror<br>5. 3420 | n Joseph      |                     |                       |                                          |                                                |                        |
| Arrear p<br>Days<br>Daily Int | er Period<br>terest starting June 1, | 2016         | 1 000,00<br>39<br>0,98 | \$<br>7<br>\$          |               |                     | Tot<br>Tot<br>Gri     | tal Arrears<br>tal Interest<br>and Total | 3 000,00 \$<br>344,88 \$<br><b>3 344,88</b> \$ | 5                      |
| Hide/Show                     | Columns                              |              |                        |                        | Arrears -     | Simple Interest     |                       |                                          |                                                |                        |
| Line                          | Arrear Due Date                      | Arrear       | Rate                   | Days                   | Interest      | Computational Total | Interest<br>Generated | Com                                      | iment 1                                        |                        |
| 1                             | 2015-05-01                           | 1 000,00 \$  | 12,0000 %              | 0                      | 0,00 \$       | 1 000,00 \$         | 130,52 \$             |                                          |                                                | . +-                   |
| 2                             | 2015-06-01                           | 1 000,00 \$  | 12,0000 %              | 31                     | 10,19 \$      | 2 000,00 \$         | 120,33 \$             |                                          |                                                | +                      |
| 3                             | 2015-07-01                           | -1 000,00 \$ | 12,0000 %              | 30                     | 19,73 \$      | 1 000,00 \$         | -110,47 \$            |                                          |                                                |                        |
| 4                             | 2015-07-20                           | 1 000,00 \$  | 12,0000 %              | 19                     | 6,25 \$       | 2 000,00 \$         | 104,22 \$             |                                          |                                                |                        |
| 5                             | 2015-08-01                           | 1 000,00 \$  | 12,0000 %              | 12                     | 7,89 \$       | 3 000,00 \$         | 100,27 \$             |                                          |                                                | <ul> <li>•1</li> </ul> |
| 6                             | 2016-06-01                           | 0,00 \$      | 12,0000 %              | 305                    | 300,82 \$     | 3 344,88 \$         | 0,00 \$               |                                          |                                                |                        |
|                               |                                      |              |                        |                        |               |                     |                       |                                          |                                                |                        |
|                               |                                      |              |                        |                        |               |                     |                       |                                          |                                                |                        |
|                               |                                      |              |                        |                        |               |                     |                       |                                          |                                                |                        |
|                               |                                      |              |                        |                        |               |                     |                       |                                          |                                                |                        |
|                               |                                      |              |                        |                        |               |                     |                       |                                          |                                                | TT                     |
| ine: 6                        | Total Arrears : \$ 3                 | 000,00       | Total Interest: \$ 3   | 44,88                  | Total: \$ 3 3 | 44,88               |                       |                                          |                                                |                        |

The "Int. generated" column (scroll to the right) calculates the interest generated by each arrear from the date at which the arrear becomes due up to the last date in the schedule. We can also insert a comment to the right. However, these two columns are **not** printed in the regular report. To obtain this data in a report, use the right mouse click and export the schedule to Excel or other software.

#### Interest on one amount, between two dates

I simply want to calculate the amount of interest between 06/06/2012 and 08/08/2016. To make it more interesting let's have the interest rate change over time.

Go to "Calculations" and choose "Interest on one amount, between Two (2) Dates". Simple or compound interest may be used. In this example the US Fed funds rate plus 2.25% was used so check "Interest Table" (bottom right).

| 📕 Interest between 2 Dates (Simple                                                                               | e or Compound Interest)                   |                            |
|----------------------------------------------------------------------------------------------------|-------------------------------------------|----------------------------|
| Compute - F5 Open Clear                                                                                          | Calculator Calendar Exit                  |                            |
| Heading <u>1</u> Amount owed<br>Heading <u>2</u>                                                                 |                                           | )                          |
| Starting <u>D</u> ate<br>Endi <u>ng</u> Date                                                                     | 2012-06-06 🗎<br>2016-09-08 😭              | 9<br>E<br>E                |
| Calculation Method Norma                                                                                         | al (Compound, Effective Rate)             | Exact Days 💌               |
| Compounding Period<br>Annual Nomina <u>l</u> Rate (%)<br>Percentage t <u>o</u> Add (Annual)<br><u>P</u> rincipal | Monthly  Variable 2,2500 % 50 000,00 \$   | Eff. Date                  |
| Rate Table to Use US-Fee                                                                                         | d_Reserve_Fed_Funds<br>at "Starting Date" | CT I CR Q ✓ Interest Table |

The final date is always **excluded** from the calculation. In this example, to include interest up to and including 08/08/2016, enter 08/09/2016 (add one day).

Once the data is entered, press on "Compute" Compute-F5 or F5.

The results:

| 📕 Results - Ir           | nterest between          | 2 Dates (Simple | or Compoun       | d Interest)     | -                             |     | > |
|--------------------------|--------------------------|-----------------|------------------|-----------------|-------------------------------|-----|---|
| Print                    | Save Exp                 | ort Exit        | i<br>Client Info | Amount owed     |                               | 1   |   |
|                          |                          |                 |                  |                 |                               |     |   |
| Principal                |                          |                 | 50 000,00 \$     | Total Interest  | 5 7 0 9,2                     | 5\$ |   |
| Days                     |                          |                 | 1 555            | 5               |                               |     |   |
| Daily Interest           | starting Septem          | ber 8, 2016     | 4.24 5           | Grand Total     | 55 709.2                      | 5 Ś |   |
|                          |                          |                 |                  |                 |                               |     |   |
| Hide/Show Colum          | ins Interest be          | etween 2 dates  | - Monthly -      | Normal (Compoun | d, Effective Rate) Exact Days |     |   |
| Start Date               | End Date                 | Rate            | Days             | Total Interest  | Total                         |     |   |
| 2015-08-01               | 2015-09-01               | 2,5000 %        | 31               | 114,86 \$       | 54 209,64 \$                  | •   |   |
| 2015-09-01               | 2015-10-01               | 2,5000 %        | 30               | 111,39 \$       | 54 321,03 \$                  |     |   |
| 2015-10-01               | 2015-11-01               | 2,5000 %        | 31               | 115,34 \$       | 54 436,37 \$                  |     |   |
| 2015-11-01               | 2015-12-01               | 2,5000 %        | 30               | 111,85 \$       | 54 548,22 \$                  |     |   |
| 2015-12-01               | 2015-12-17               | 2,5000 %        | 16               | 59,75 \$        | 54 607,97 \$                  |     |   |
| 2015-12-17               | 2016-01-01               | 2,7500 %        | 15               | 61,68 \$        | 54 669,65 \$                  |     |   |
| 2016-01-01               | 2016-02-01               | 2,7500 %        | 31               | 127,34 \$       | 54 796,99 \$                  |     |   |
| 2016-02-01               | 2016-03-01               | 2,7500 %        | 29               | 119,39 \$       | 54 916,38 \$                  |     |   |
| 2016-03-01               | 2016-04-01               | 2,7500 %        | 31               | 127,92 \$       | 55 044,30 \$                  |     |   |
| 2016-04-01               | 2016-05-01               | 2,7500 %        | 30               | 124,07 \$       | 55 168,37 \$                  |     |   |
| 2016-05-01               | 2016-06-01               | 2,7500 %        | 31               | 128,50 \$       | 55 296,87 \$                  |     |   |
| 2016-06-01               | 2016-07-01               | 2,7500 %        | 30               | 124,64 \$       | 55 421,51 \$                  |     |   |
|                          |                          | 0.7500.0/       | 31               | 129.09.5        | 55 550 60 \$                  |     |   |
| 2016-07-01               | 2016-08-01               | 2,7500%         | 51               | 120,00 0        |                               |     |   |
| 2016-07-01<br>2016-08-01 | 2016-08-01<br>2016-09-01 | 2,7500 %        | 31               | 129,39 \$       | 55 679,99 \$                  |     |   |

The report (and all other reports) may be printed or exported to Word, Excel, HTML, PDF (best results) or XML.

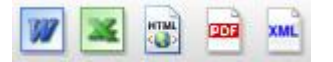

#### Present Value

In this example, 1500 is to be owed monthly for the next 30 years. What is the value of this amount today?

| Present Value*                                | –                               | Present Value*                       | – – ×                                                                          |
|-----------------------------------------------|---------------------------------|--------------------------------------|--------------------------------------------------------------------------------|
| Compute - F5 Open Save Print Clear Calculator | Calendar Ext                    | Compute -F5 Open Save Print Clear of | Delovator Celendar Ext                                                         |
| Heading 1 Franklin v. Roosevelt               |                                 | Heading 1 Franklin v. Roosevelt      |                                                                                |
| Heading 2 Court Case : 369-258-147            |                                 | Heading 2 Court Case : 369-258-147   |                                                                                |
| Date of First Installment 2012-05-01          | Present Value                   | Date of First Installment 2012-05-01 | Present Value                                                                  |
| Installment Amount 1 500,00 \$                | Date Installment Installment PV | Installment Amount 1 500,00 \$       | Line Date Installment Installment PV<br>42 2015-10-01 1 500 00 \$ 1 293 02 \$  |
| Number of Installments 360 []                 |                                 | Number of Installments     360       | 43 2015-11-01 1 500,00 \$ 1 288,45 \$                                          |
| C Date of Last Installment                    |                                 | C Date of Last Instaliment           | 44 2015-12-01 1 500,00 \$ 1 283,91 \$                                          |
| Discount Rate (Annual) 4,2500 %               |                                 | Discount Rate (Annual) 4,2500 %      | 46 2016-02-01 1 500,00 \$ 1 274,86 \$                                          |
| Installment Period Monthly                    |                                 | Installment Period Monthly           | 48 2016-04-01 1 750,00 \$ 1 462,09 \$                                          |
| Number of Day(s) (per Period) 0               |                                 | Number of Day(s) (per Period) 0 📰    | 49 2016-05-01 1 750,00 \$ 1 471,64 \$                                          |
| Days per year 365 💌                           |                                 | Days per year 365 💌                  | 50 2016-06-01 1 750,00 \$ 1 466,45 \$<br>51 2016-07-01 1 750.00 \$ 1 461,28 \$ |
| Present Value * 0,00 \$                       |                                 | Present Value * 336 455,43 \$        | 52 2016-08-01 1 750,00 \$ 1 456,12 \$                                          |
| Installment Indexation                        | TT                              | Installment Indexation               | 53 2016-09-01 1 750,00 \$ 1 450,98 \$ T T                                      |
|                                               |                                 |                                      |                                                                                |

Each of the instalments may be changed to reflect the exact situation – for example amounts that increase over time (highlight the lines and right mouse click). The amounts may even be indexed to include the Consumer Price Index (CPI) or other index.

To do the opposite, thus compute the monthly instalment knowing the present value is \$250,000 in this example, simply leave the "Installment Amount" at 0.00 and it will be computed automatically.

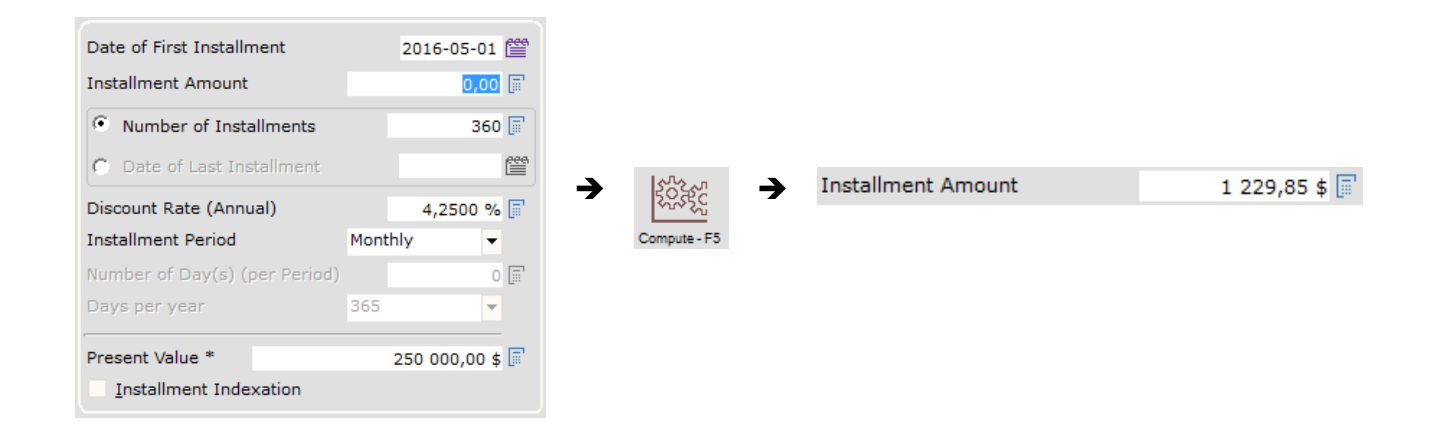

#### Other calculations

Go to "Calculations" and choose "Other Calculations":

| A <u>n</u> nual Rate of Return                    |
|---------------------------------------------------|
| Amount Indexation                                 |
| Payment / Indexation (%) $\underline{C}$ onverter |
| Nominal / Effective Rate Converter                |
| Date Calculation                                  |
| Sales <u>T</u> ax Calculation                     |

The other calculations available include: annual rate of return, indexation of an amount (based on the Consumer price index, stock market returns or other indexation scheme), converting a variable payment plan to a percentage basis (indexation), conversion of a nominal interest rate to an effective interest rate and vice versa.

## **Right mouse click**

The right mouse click provides many powerful options. This is particularly useful in the "Recurring Payments" calculation. It allows you to meet just about any payment scenario.

|                    | For "Number of Payments" in the data entry window:                                            | Specific date<br>Number of Years                                                                                       |  |
|--------------------|-----------------------------------------------------------------------------------------------|----------------------------------------------------------------------------------------------------|--|
|                    | In the Results table:<br>Delete - Selected Lines                                              | Modify Rate - Selected Lines<br>Rates Adjusted for Balance = X                                                         |  |
| Recurring Payments | Interest Rates  Payments Calculation Method Payments, Principal and Interest - Selected Lines | Modify Payment - Selected Lines<br>Payments Adjusted for Balance = X<br>Refund Interest Only<br>Refund Fixed Principal |  |
|                    | Copy<br>Copy All                                                                              | Same as calculation<br>Simple Interest Capitalized - Actual/366<br>Simple Interest Capitalized - Actual/365            |  |
|                    | Export Table to Excel<br>Export Table to Word<br>Export Table to XML                          | Simple Interest Capitalized - Actual/360<br>Simple Interest Capitalized - 30/360                                       |  |

|         | In the Results table:              |  |
|---------|------------------------------------|--|
| Arrears | Add                                |  |
|         | Insert                             |  |
|         | Delete                             |  |
|         | Arrears and Interest - Accumulated |  |
|         | <u>С</u> ору                       |  |
|         | Copy <u>A</u> ll                   |  |
|         | Export Table to Excel              |  |
|         | Export Table to Word               |  |
|         | Export Table to XML                |  |

|               | I       | n the Results table:                            |
|---------------|---------|-------------------------------------------------|
|               | t Value | Modify the Installments<br>I <u>n</u> verse +/- |
| Present Value |         | Copy<br>Copy All                                |
|               |         | Export Table to Excel<br>Export Table to Word   |
|               |         | Export Table to XML                             |

#### Creating a variable rate interest table

Go to the "Rate Table" tab, then to "Interest tables". Clear the default table and enter the dates and rates with the icons on the right. Then save under an appropriate name.

| Interest tables                                                     |                | -        |                | ×   |
|---------------------------------------------------------------------|----------------|----------|----------------|-----|
| Open New Calculation<br>Create a variable rate add dates and rates. | Save Clear     | Print    | E<br>Bable ans | xit |
| (                                                                   |                |          |                |     |
|                                                                     | Variable Rates |          |                |     |
| Date                                                                | Annual Ra      | ite      |                |     |
| 2016-01-01                                                          |                | 5,2500 % | <u> </u>       | +⊏  |
| 2016-09-09                                                          |                | 6,5500 % |                | +   |
| 2017-02-02                                                          |                | 7,5700 % |                |     |
| 2017-07-07                                                          |                | 0,0000   |                | ⊒+  |
|                                                                     |                |          | -              | _   |
|                                                                     |                |          |                |     |
|                                                                     |                |          |                |     |
|                                                                     |                |          |                |     |
|                                                                     |                |          |                |     |
|                                                                     |                |          | -              |     |
|                                                                     |                |          | _              |     |
| (                                                                   |                |          |                |     |
|                                                                     |                |          |                |     |
| Annual %                                                            |                |          |                |     |

Margill interest or indexation tables may also easily be created with an existing spreadsheet (text format as follows: *Date* TAB *Rate* – we can create tables for you).

The Margill web site also contains over 150 interest rate tables for the US, Canada, Europe, Australia and some Asian and African countries. See: www.margill.com/tables/interest-rate-tables-en.shtml

#### Also available:

#### Margill Loan Manager

Loan, mortgage, lease, accounts receivable, line of credit, judgment and investment portfolio <u>management</u> including paid, unpaid, partial & late payments reporting; amortization computations (payment schedules); automatic fees; electronic payments (ACH and credit card); client mailing and e-mailing; alerts and much more.

#### www.margill.com/mlm

#### **Margill Law Edition**

Same features as the Standard Edition but includes a very powerful module for the collection of judgments including Court fees, Prejudgment and Post judgment interest and Other fees bearing interest or not.

#### www.margill.com/law

Interested in interest? Consult our White Paper on Interest - *The Lost Art of Interest Calculation*: www.margill.com/en/interest-calculation-white-paper.

For further information on Margill Standard Edition, consult the User Guide in Margill or call us at 1-877-683-1815.

## Jurismedia inc.

USA 2915 Ogletown Road Newark, Delaware, DE 19713 United-States

75, des Chateaux Boulevard, Suite 102 Blainville, Quebec, Canada J7B 2A4

Canada

Toll free: 1-877-683-1815 (North America) Telephone: 450-621-8283 Fax: 450-621-4452 Sales: sales@margill.com Support: support@margill.com

## www.margill.com